# **INSTRUKCJA 14/324**

## Dotyczy: archiwizacji poczty w Outlook 2010

| OPRACOWAŁ:     | ZWERYFIKOWAŁ:    | ZATWIERDZIŁ: |
|----------------|------------------|--------------|
| Dawid Chmielek | Błażej Jabłoński | Paweł Kaleta |
|                |                  |              |

|                                                       | Dokument wewnętrzny                        | Data       | 20 стописа 2015  |
|-------------------------------------------------------|--------------------------------------------|------------|------------------|
| CUi                                                   | Centrum Usług Informatycznych we Wrocławiu | wydania    | 29 CZEI WCa 2015 |
| CENTRUMUSLUG INFORMATICZINCH<br>W E W R O C L A W I U | Instrukcia 14/324                          | Wersja 1.1 |                  |
|                                                       |                                            | Str. 2 z 3 |                  |

### Spis treści

| 1. | Cel dokumentu       | 3 |
|----|---------------------|---|
| 2. | Sposób postępowania | 3 |

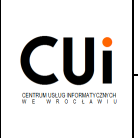

Data

#### 1. Cel dokumentu

Celem dokumentu jest przedstawienie sposobu archiwizacji poczty w programie Outlook 2010.

#### 2. Sposób postępowania

W celu archiwizacji poczty w programie Outlook 2010 wybieramy:

- 1. Plik
- 2. Narzędzia do oczyszczania
- 3. Archiwizuj

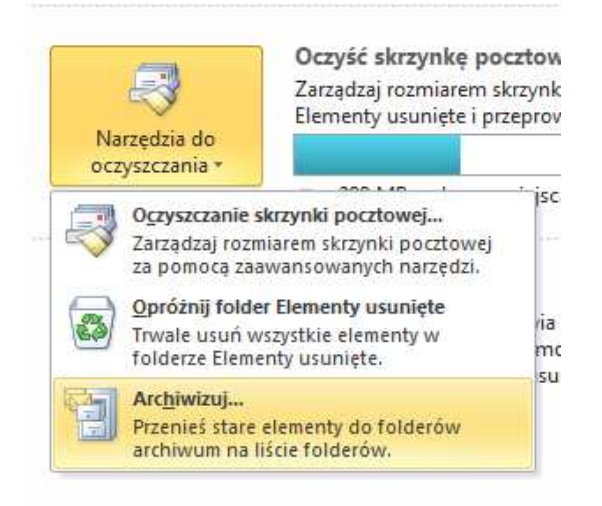

4. Wybieramy folder, który chcemy zarchiwizować oraz miejsce zapisu naszego archiwum. Klikamy OK.

| Archiwizuj ten folder wraz ze w  | vszystkimi podfolderami:                    |
|----------------------------------|---------------------------------------------|
| 🔺 🔤 Skrzynka pocztowa            | - Exchange Wdrozenie                        |
| Skrzynka odbio                   | orcza (6)                                   |
| Kopie robocze                    | [32]                                        |
| Elementy wysła                   | ne                                          |
| Elementy usuni                   | ete                                         |
| Dziennik                         | 1.00                                        |
| Historia konwer                  | rsacii                                      |
| Kalendarz                        |                                             |
| & Kontakty                       | 1                                           |
| La Ronakty                       | L                                           |
| Archiwizuj elementy starsze niż: | Wt 2013-10-08                               |
| Dołacz elementy z zaznaczon      | vm polem wyboru "Nie dokonuj autoarchiwizac |
| Dile andaine mat                 |                                             |
|                                  | 1                                           |
| D-Vicerch Decktonlar             | chive ost Descaladat                        |

Po wydrukowaniu dokument nienadzorowany